# Widgets - Quick Customize

La **personnalisation rapide (Quick Customize)** permet de réaliser des modifications rapides des propriétés des différentes widgets présentes sur une page.

### Lancer la personnalisation rapide

Pour lancer la **personnalisation rapide** d'une widget, cliquer sur le bouton **réglage** situé en haut à droite puis sélectionner **paramètres**.

La fenêtre de personnalisation rapide s'affiche alors à l'écran.

### Personnalisation des contrôles

Dans certains cas, la fenêtre de **personnalisation rapide** permet de modifier les propriétés de **contrôles** à l'intérieur de la widget (grilles, graphiques...).

| Nove     Move     Move     Conditionnal<br>Formating     Save       Delete<br>Item     Up     Down     Formating     Save | $\left  \right\rangle$         |                     |                         |                       |
|----------------------------------------------------------------------------------------------------|--------------------------------|---------------------|-------------------------|-----------------------|
| sign                                                                                                    |                                |                     | Propriétés de la widget |                       |
| rdDataLevelMaster                                                                                                    | ▼ Behavior                     |                     | ICMDVENTE               |                       |
| r grdDataDBTableViewMaster                                                                                                | Cell Ellipsis                  | False               | Layout                  |                       |
| DBTableViewMasterIDENTIFI                                                                                                 | Cell Multi Select              | False               | Width                   | 0                     |
| CATION                                                                                                    | Coll Select                    | Falso               | Height                  | 0                     |
| DBTableViewMasterQUANTIT [QUANTITE]                                                                                       |                                | raise               | Visual                  |                       |
| DataDBTableViewMasterREST [RESTE A LIVRER]                                                                                | Ceil Text Max Line Count       | -                   | Visible                 | True                  |
| EALIVRER                                                                                                    | Multi Summaries (Group Footer) | Irue                | Enabled                 | True                  |
| DBTableViewMasterSOCIETE [SOCIETE]                                                                                        | Header Ellipsis                | False               | StyleFile               | Page_Group_Niv3       |
| DBTableViewMasterSITE [SITE]                                                                                              | Multi Select                   | False               | Hint                    |                       |
| ··· DBTableViewMasterSOLDE [SOLDE]                                                                                        | CheckBox Visibility            |                     | TabStop                 | True                  |
| DBTableViewMasterSAISIEPA [SAISI PAR]                                                                                     | ▼ Layout                       |                     | Titre                   | U<br>Liste des Comman |
| R<br>DBTableViewMasterSQUSCRT                                                                                             | Cell Auto Height               | False               | Behavior                | Liste des comman      |
| TLE [SOUSCRIT LE]                                                                                                    | Column Auto Width              | True                | AutoEnabled             | True                  |
| SubLevel (B)                                                                                                    | Bow Height                     | 0                   | Supprimer (paramschar   | ng False              |
| ··· SubDBTableView                                                                                                    | Easter Height Auto             | Fake                | Priorité                | 1                     |
| ▼ LastLevel                                                                                                    | Crouping Lawout                | abWasticallyChifted | Intervalle refresh (s)  | 600                   |
| LastDBTableView                                                                                                    | Grouping Layout                |                     | RefreshOnActivate       | False V               |
|                                                                                                    | Group Height                   | 0                   | Reset sur désactivation | False                 |
|                                                                                                    | Group Summary Layout           | gslStandard         | Refresh (validation)    | False                 |
|                                                                                                    | Header Height Auto             | True                | AsyncMode               | qmamSerial            |
|                                                                                                    | Header Height                  | 0                   | Id Script               |                       |
|                                                                                                    | Indicator Width                | 12                  |                         |                       |
|                                                                                                    | ▼ Visual                       |                     | Binding                 |                       |
|                                                                                                    | Show Footer                    | False               | Widget Parent           |                       |
|                                                                                                    | Show GridLines                 | alBoth              | Widget master           |                       |
|                                                                                                    | Show Grouping Area             | True                | Source de donnée        |                       |
|                                                                                                    | Group Ecoters                  | ofInvisible         | Champs detail           |                       |
|                                                                                                    | Chaw Hondorn                   | THIO                | Data                    |                       |
|                                                                                                    | Show neduers                   | The                 | Type Message            | bmtl oadDocumen       |
|                                                                                                    | Snow Indicator                 | True                | MenuItem                | 2teouorocamen         |
|                                                                                                    | Scroll Bars                    | ssBoth              | Champs à envoyer        | ID                    |
|                                                                                                    | Show Filter Button (Column)    | sfbDefault          | ID Section              | Article_DB            |
|                                                                                                    | Show Edit Buttons              | gsebNever           | ID Ouery                | I CmdSale(2)          |

Fenêtre de personnalisation rapide

#### A **Zone d'actions** : regroupes les actions

#### D Propriétés de la widget : liste des

Last update: 2018/04/16 uki:application:widgetsquickcustomize https://wiki.atysxe.analys-informatique.com/doku.php?id=wiki:application:widgetsquickcustomize&rev=1523866231 10:10

réalisables.

propriétés de la widget.

B **Contrôles personnalisables** : liste les contrôles personnalisables.

C **Propriétés du contrôle** : propriétés du contrôle actuellement sélectionné.

E Bouton afficher la requête : visualiser la requête associée à la widget.

#### Droits

L'accès à la personnalisation rapide nécessite des droits spécifiques.

### Personnaliser les propriétés de la widget

| Propriétés de la widget | $\bigcirc$          |
|-------------------------|---------------------|
|                         | (A)                 |
| Layout                  |                     |
| Width                   | 0                   |
| Height                  | 0                   |
| Visual                  | B                   |
| Visible                 | True                |
| Enabled                 | True                |
| StyleFile               | Page_Group_Niv3.ini |
| Hint                    |                     |
| TabStop                 | True                |
| Groupe                  | 0                   |
| Titre                   | Liste des Command   |
| Behavior                |                     |
| AutoEnabled             | True                |
| Supprimer (paramschang  | False               |
| Priorité                | 1                   |
| Intervalle refresh (s)  | 600                 |
| RefreshOnActivate       | False               |
| Reset sur désactivation | False               |
| Refresh (validation)    | False               |
| AsyncMode               | qmamSerial          |
| Id Script               |                     |
| Binding                 |                     |
| Widget Parent           |                     |
| Widget master           |                     |
| Source de donnée        |                     |
| Champs détail           |                     |
| Champs master           |                     |
| Data                    |                     |
| Type Message            | bmtLoadDocument     |
| MenuItem                |                     |
| Champs à envoyer        | ID                  |
| ID Section              | Article_DB          |
| ID Ouerv                | I_CmdSale(2)        |
| 🔸 Voir                  | a requête           |

Fenêtre de personnalisation rapide

La fenêtre de personnalisation rapide permet de consulter et modifier les propriétés de la widget. Les propriétés disponibles s'affichent dans la grille **Propriétés de la widget**.

A **Nom de la widget** : nom de la widget en cours de personnalisation.

B Catégorie des propriétés.

C Nom de la propriété : nom de la propriété à modifier.

D Valeur de la propriété : valeur de la propriété de la widget.

#### Validation

Appuyer sur la touche **entrée** pour appliquer la propriété une fois que celle-ci a été modifiée.

### Personnaliser les propriétés des contrôles

La **personnalisation des contrôles** d'une widget permet de modifier les propriétés de certains éléments contenus dans la widget. Lorsque des contrôles sont personnalisables au sein d'une widget, de nouvelles zones apparaissent dans la fenêtre de personnalisation rapide (zone d'action, zone de sélection des contrôles, ...).

#### Personnaliser les grilles

Les propriétés des grilles (tables / tableaux), contenues dans une widget, peuvent être modifiées grâce à la fenêtre de personnalisation rapide. Il est notamment possible d'ajouter / retirer des vues et des colonnes, de personnaliser l'apparence et les éditeurs contenus dans les cellules ou encore de définir des mises en pages conditionnelles.

#### Zone d'action

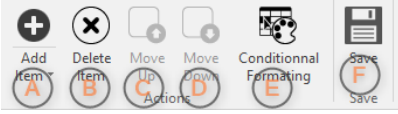

Zone d'action des grilles

A **Ajouter un élément** : permet d'ajouter un élément dans la grille.

B **Supprimer un élément** : permet de supprimer un élément de la grille.

D **Déplacer vers le bas** : déplace un élément vers le bas.

E **Conditionnal formating** : ouvre la fenêtre de mise en page conditionnelle.

C **Déplacer vers le haut** : déplace un élément F **Enregistrer** : enregistre les modifications. vers le haut.

#### Ajout d'éléments

Il est possible d'ajouter des éléments à la grille, pour celà cliquer le bouton A **Ajouter un** élément. Dans la liste, sélectionner le type d'élémént à ajouter, celui-ci sera disponible dans la **Liste des contrôles**.

#### Type d'élément

Lors de l'ajout d'élément à la grille, le type d'élément qu'il est possible d'ajouter dépend de l'élément sélectionné dans la **Liste des contrôles**.

#### Liste des contrôles

| Grid Design                           |                  |                                                                                                    |
|---------------------------------------|------------------|----------------------------------------------------------------------------------------------------|
| ▼ grdDataLevelMaster                  | $(\mathbf{B})$   | l a <b>liste des contrôles</b> regroupe les différents élément de grilles dont                                                                 |
| grdDataDBTableViewMaster              |                  |                                                                                                    |
| DBTableViewMasterIDENTIFI<br>CATION   | [REFERENCE]      | les proprietes sont modifiables. Ils sont representes sous la forme d'un                                                                       |
| DBTableViewMasterQUANTIT<br>E         | [QUANTITE]       | arbre qui représente l'architecture réelle de la grille.                                                                                       |
| DataDBTableViewMasterREST<br>EALIVRER | [RESTE A LIVRER] | A Niversu - niveru - actual intervient dans les relations moître détail                                                                        |
| DBTableViewMasterSOCIETE              | [SOCIETE]        | A <b>Niveau</b> : niveau actuer, intervient dans les relations maitre-detail.                                                                  |
| DBTableViewMasterSITE                 | [SITE]           |                                                                                                    |
| DBTableViewMasterSOLDE                | [SOLDE]          |                                                                                                    |
| DBTableViewMasterSAISIEPA<br>R        | [SAISI PAR]      | B <b>Vue</b> : la vue est l'element visuel qui contient les colonnes et les                                                                    |
| DBTableViewMasterSOUSCRI              | [SOUSCRIT LE]    | lignes.                                                                                                    |
| ▼ SubLevel                            | 7                |                                                                                                    |
| SubDBTableView                        |                  | C Colonne : une colonne contenue dans la grille                                                                                                |
| ▼ LastLevel                           |                  | c colonne : une colonne concentre dans la grine.                                                                                               |
| LastDBTableView                       |                  |                                                                                                    |
|                                       |                  | D <b>Champ DB</b> : champ de la requête auquel est rattaché la grille.                                                                         |
|                                       |                  | Lorsqu'un contrôle est sélectionné dans la liste des contrôle, ses<br>propriétés sont affichées dans la zone <b>propriétés des contrôles</b> . |
|                                       |                  |                                                                                                    |
|                                       |                  |                                                                                                    |
|                                       |                  |                                                                                                    |
|                                       |                  |                                                                                                    |
|                                       |                  |                                                                                                    |
|                                       |                  |                                                                                                    |
|                                       |                  |                                                                                                    |
|                                       |                  |                                                                                                    |
|                                       |                  |                                                                                                    |

Liste des contrôles

#### Propriétés des contrôles

Permet de modifier les propriétés du contrôle sélectionné dans la liste des contrôles.

A **Catégorie** : catégorie des proriétés.

B Nom de la propriété : nom de la propriété du contrôle.

C Valeur de la propriété : valeur de la propriété du contrôle.

| Behavior A   Cell Ellipsis False   Cell Multi Select False   Cell Select False |   |
|--------------------------------------------------------------------------------|---|
| Cell Ellipsis False<br>Cell Multi Select False<br>Cell Select False            |   |
| Cell Multi Select False<br>Cell Select False                                   |   |
| Cell Select False                                                              |   |
|                                                                                |   |
| Cell Text Max Line Count 0                                                     |   |
| Multi Summaries (Group<br>Footer)                                              |   |
| Header Ellipsis                                                                |   |
| Multi Select D False                                                           |   |
| CheckBox Visibility                                                            |   |
| ▼ Layout                                                                       |   |
| Cell Auto Height False                                                         |   |
| Column Auto Width True                                                         |   |
| Row Height 0                                                                   |   |
| Footer Height Auto False                                                       |   |
| Grouping Layout ghlVerticallyShifte                                            | d |
| Group Height 0                                                                 |   |
| Group Summary Layout gslStandard                                               |   |
| Header Height Auto True                                                        |   |
| Header Height 0                                                                |   |
| Indicator Width 12                                                             |   |
| ▼ Visual                                                                       |   |
| Show Footer False                                                              |   |
| Show GridLines glBoth                                                          |   |
| Show Grouping Area True                                                        |   |
| Group Footers gfInvisible                                                      |   |
| Show Headers True                                                              |   |
| Show Indicator True                                                            |   |
| Scroll Bars ssBoth                                                             |   |
| Show Filter Button<br>(Column) sfbDefault                                      |   |
| Show Edit Buttons gsebNever                                                    |   |

Liste des contrôles

#### Validation

Appuyer sur la touche **entrée** pour appliquer la propriété une fois que celle-ci a été modifiée.

#### Mise en page conditionnelle

La **mise en page conditionnelle** permet d'appliquer des **styles** personnalisables à certaines **valeurs** de la grille lorsque certaines **conditions sont remplies**. Les styles et les conditions sont définies par l'utilisateur dans la fenêtre de personnalisation de la mise en page conditionnelle.

Pour ouvrir la fenêtre de mise en page conditionnelle, cliquer sur le bouton **Mise en page conditionnelle**. Une nouvelle fenêtre apparaît contenant la liste des **mises en page conditionnelles** déjà présentes ainsi que la possibilité d'ajouter / modifier / supprimer de nouvelles règles.

5/9

Last update: upuale. 2018/04/16 wiki:application:widgetsquickcustomize https://wiki.atysxe.analys-informatique.com/doku.php?id=wiki:application:widgetsquickcustomize&rev=1523866231

| 🎥 Conditional Formatting Rules N   | 1anager       |            |      |                 | ×                   |
|------------------------------------|---------------|------------|------|-----------------|---------------------|
| Show formatting rules for: All     | •             | —(A)       |      |                 |                     |
|                                    |               | $\bigcirc$ |      |                 |                     |
| 📑 New Rule 🦻 Edit Rule             | E Delete Rule |            |      |                 | $\ominus$ $\forall$ |
| Rule (applied in order shown)      | Format        | Applies to | Appl | y to the record | Stop If True        |
| Color Scale                        |               | Référence  |      |                 |                     |
| $ \rightarrow $                    | -             |            | *    |                 |                     |
| $(\mathbf{B}) \qquad (\mathbf{C})$ |               |            |      | $\searrow$      |                     |
| 0                                  | 0             |            |      | (E)             |                     |
|                                    |               |            |      | $\bigcirc$      |                     |
|                                    |               |            |      |                 |                     |
|                                    |               |            |      |                 |                     |
|                                    |               |            |      |                 |                     |
|                                    |               |            |      |                 |                     |
|                                    |               |            |      |                 |                     |
|                                    |               |            | OK   | Cancel          | Apply               |
|                                    |               |            |      |                 |                     |

Gestion des mises en page conditionnelles

A Filtrer : permet de filtrer la liste des mises en D Supprimer une règle : permet de supprimer page conditionnelles. une mise en page conditionnelle.

B Nouvelle règle : permet d'ajouter une mise E Liste des mises en page conditionnelles. en page conditionnelle.

C Editer une règle : permet de modifier une mise en page conditionnelle.

#### Personnaliser les graphiques

Les propriétés des graphiques, contenus dans une widget, peuvent être modifiées grâce à la fenêtre de personnalisation rapide. Il est notamment possible d'ajouter des séries et des groupes de données, de modifier le type de graphique ainsi que leurs propriétés. La zone d'action, la liste des contrôles, ainsi que les propriétés des contrôles fonctionnent de la même manière que pour la personnalisation de la grille.

#### Choisir les séries à afficher

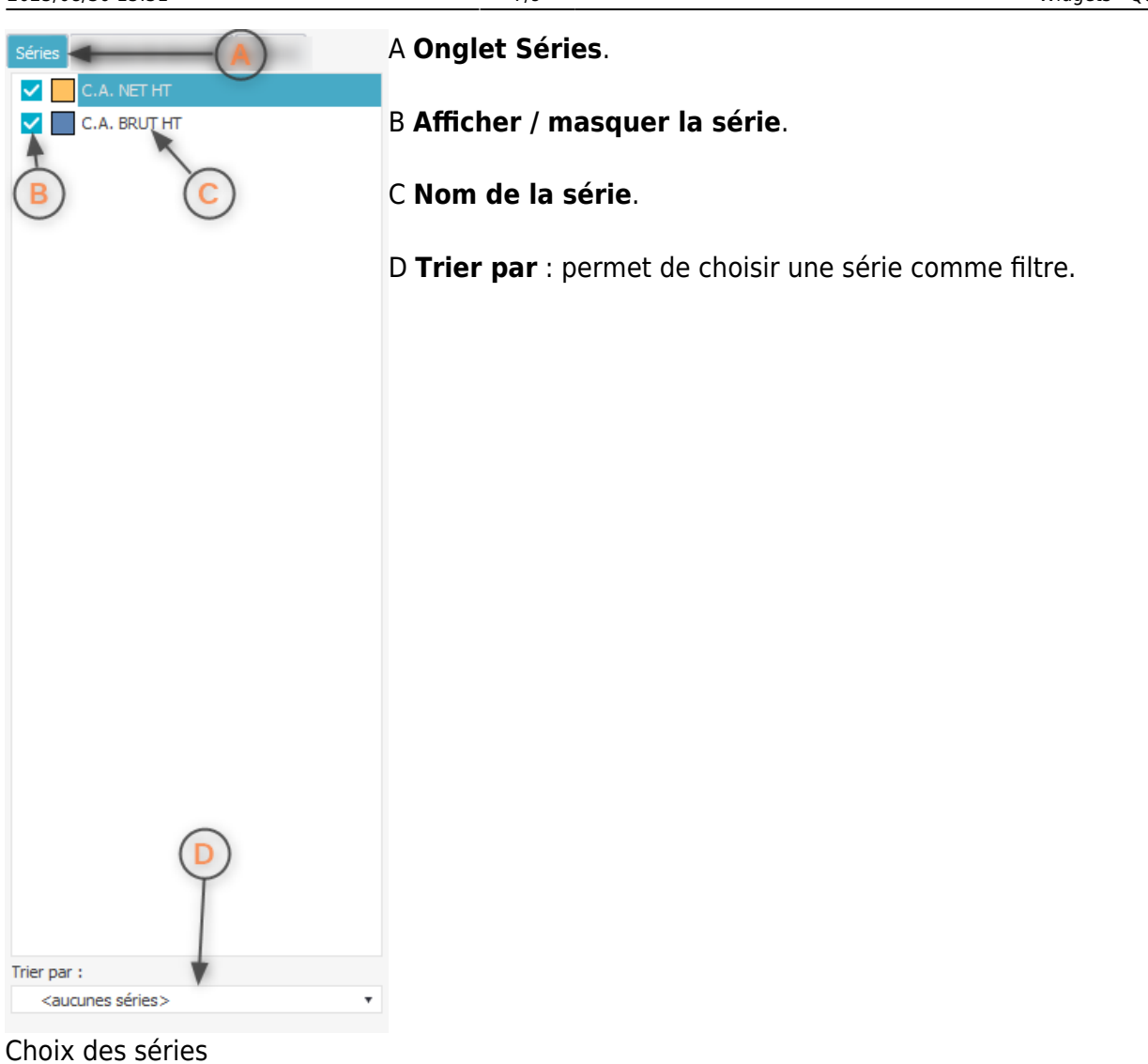

**Options du graphique** 

A Onglet Options.

B **Catégorie** : catégorie des propriétés.

C Nom de la propriété.

D Valeur de la propriété.

Last update: 2018/04/16 10:10 Lost wiki:application:widgetsquickcustomize https://wiki.atysxe.analys-informatique.com/doku.php?id=wiki:application:widgetsquickcustomize&rev=1523866231

| Position     Position     Options     Position     Options     Options     Position     Options     Options     Position     Options     Options     Position     Options     Options |
|----------------------------------------------------------------------------------------------------|
| Bonce a Outlis Position General Bas Bas Selecteur de Diagramme                                                                                                    |
| Options du graphique                                                                                                    |

## Afficher la requête de la widget (DB)

Dans le cas d'une widget **DB**, un bouton permet de consulter la requête associée à la widget. Pour visualier la requête, dans la fenêtre de personnalisation rapide, cliquer sur le bouton **Voir la requête**. La fenêtre contenant la requête apparait.

×

Description - L\_CmdSale (2)

Requête : Select - L\_CmdSale(2)

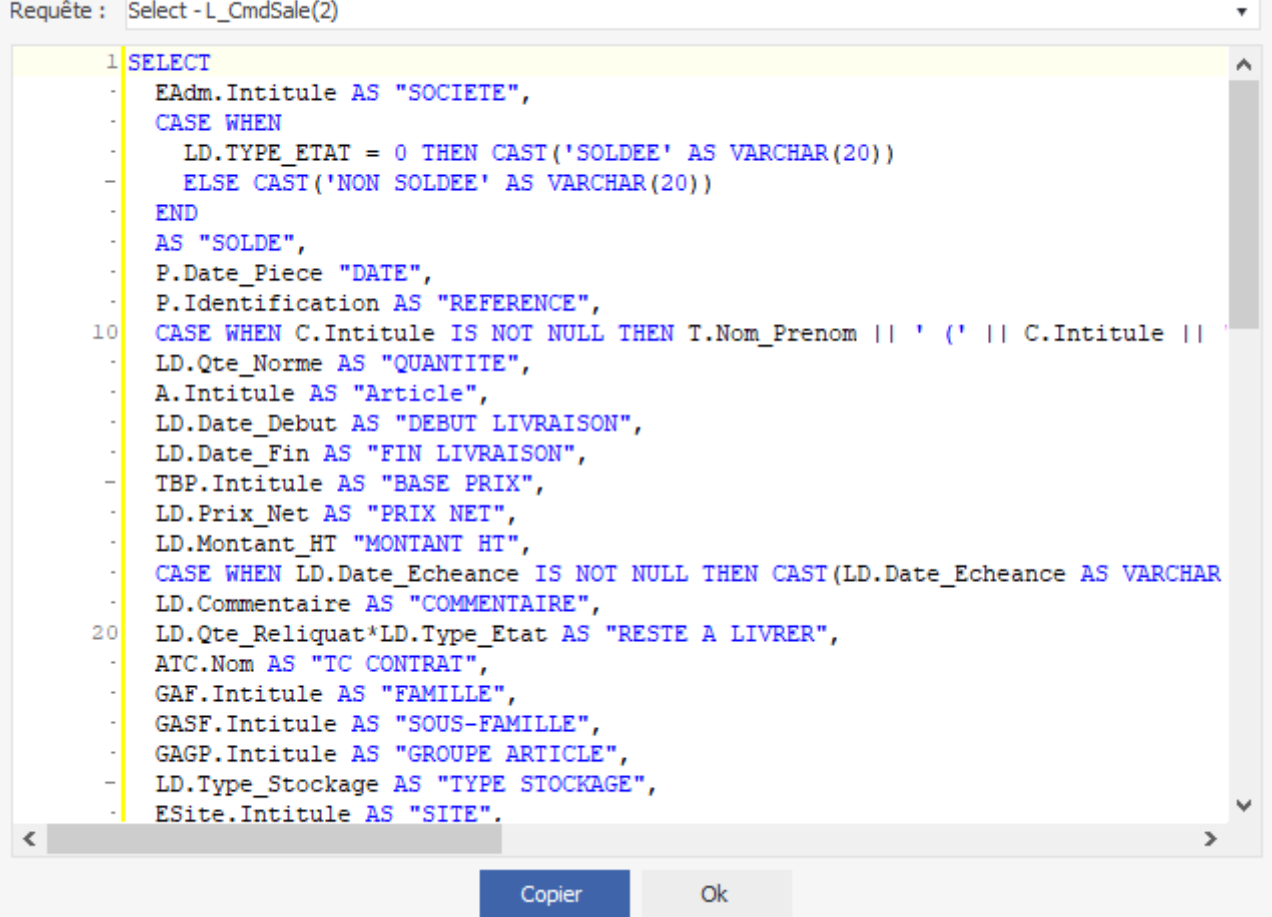

Fenêtre de visualisation de la requête

#### **Requête vide**

Si le contenu de la requête ne s'affiche pas correctement, fermer la fenêtre de personnalisation rapide, effectuer un **raffraîchissement** de la widget, puis relancer la personnalisation et réouvrir la requête en cliquant sur le bouton Voir la requête.

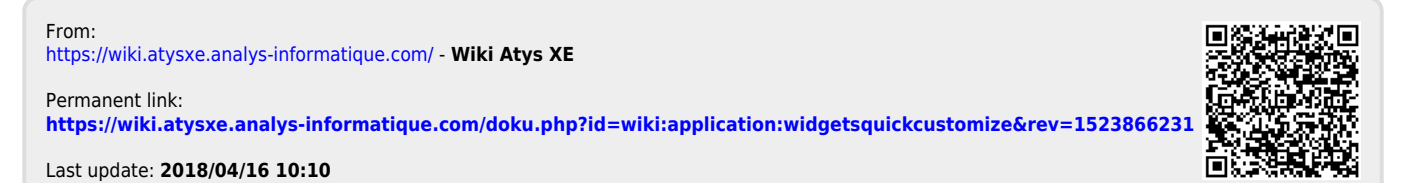

9/9